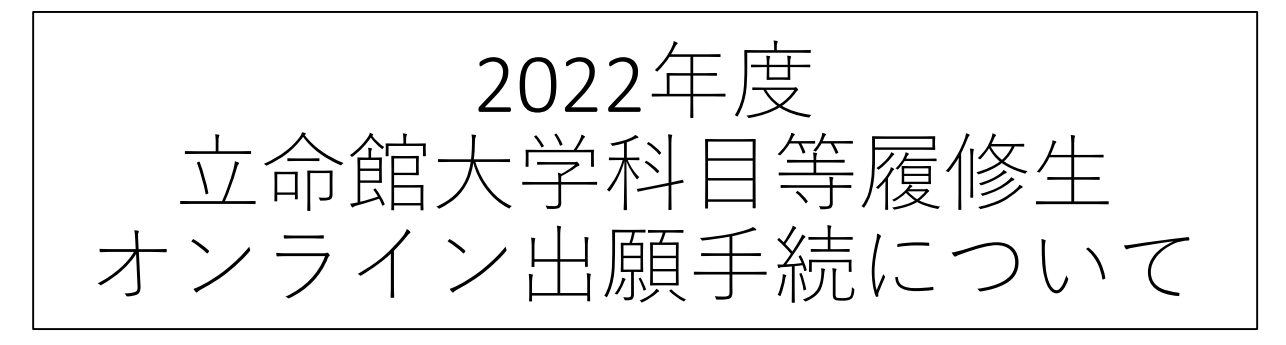

#### 2022年2月4日

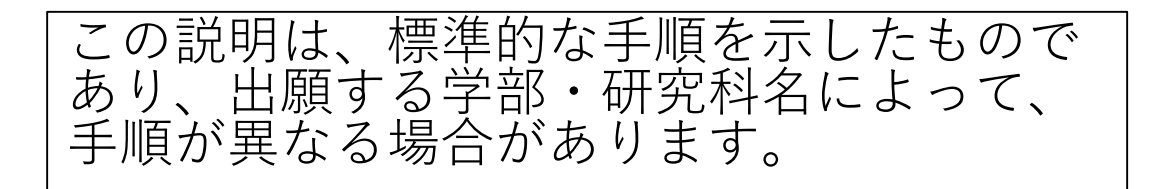

オンライン出願手続方法

オンライン出願手続は、会員登録→出願手続の順となります。 会員登録には、メールアドレスが必要になります。

出願を希望する学部/研究科の出願手続ページのリンクをク リックしますと、以下のような出願受付の案内ページに進みま す。

#### RITSUMEIKAN

Account : Name : [SVA4FF0] [PR]

2022年度●●学部/研究科科目等履修生(登録会員)出願受付

2022年度科目等履修生(登録会員) ●●学部/研究科 出願手続

本ページは、立命館大学科目等履修生の2022年度の出願手続ページです。 出願にあたっては、事前に科目等履修生出願手続要項を確認してください。

出願手続にあたり、以下の書類をデータでご準備ください。出願手続を進めていった際に、添付いただきます。 ファイル名は半角英数字としてください。

・顔写真(3か月以内のもの) <全員>

・最終学歴の卒業(見込)証明書・修了(見込)証明書 <最終学歴が立命館大学以外の大学の方>

※最終学歴が立命館大学の卒業生・修了生は証明書は不要ですが、在籍時の学生証番号が必要になります。

・在留カードまたは特別永住者証明書のコピー <該当者のみ>

・所属している大学(短大、大学院)の許可証 <該当者のみ>

出願時に提出いただいた個人情報は、法令および学校法人立命館個人情報保護規定に則り、漏洩・滅失・毀損等がないよう安全に管理します。なお 不許可となった場合は、大学責任をもって廃棄します。

「個人情報保護基本方針」はこちら 「立命館大学における個人情報の取扱いについて」はこちら

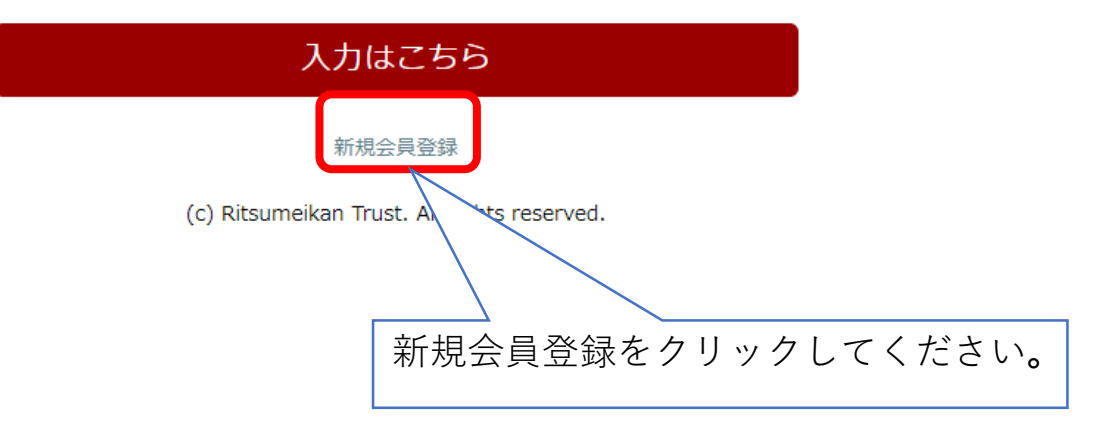

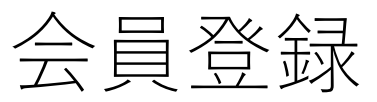

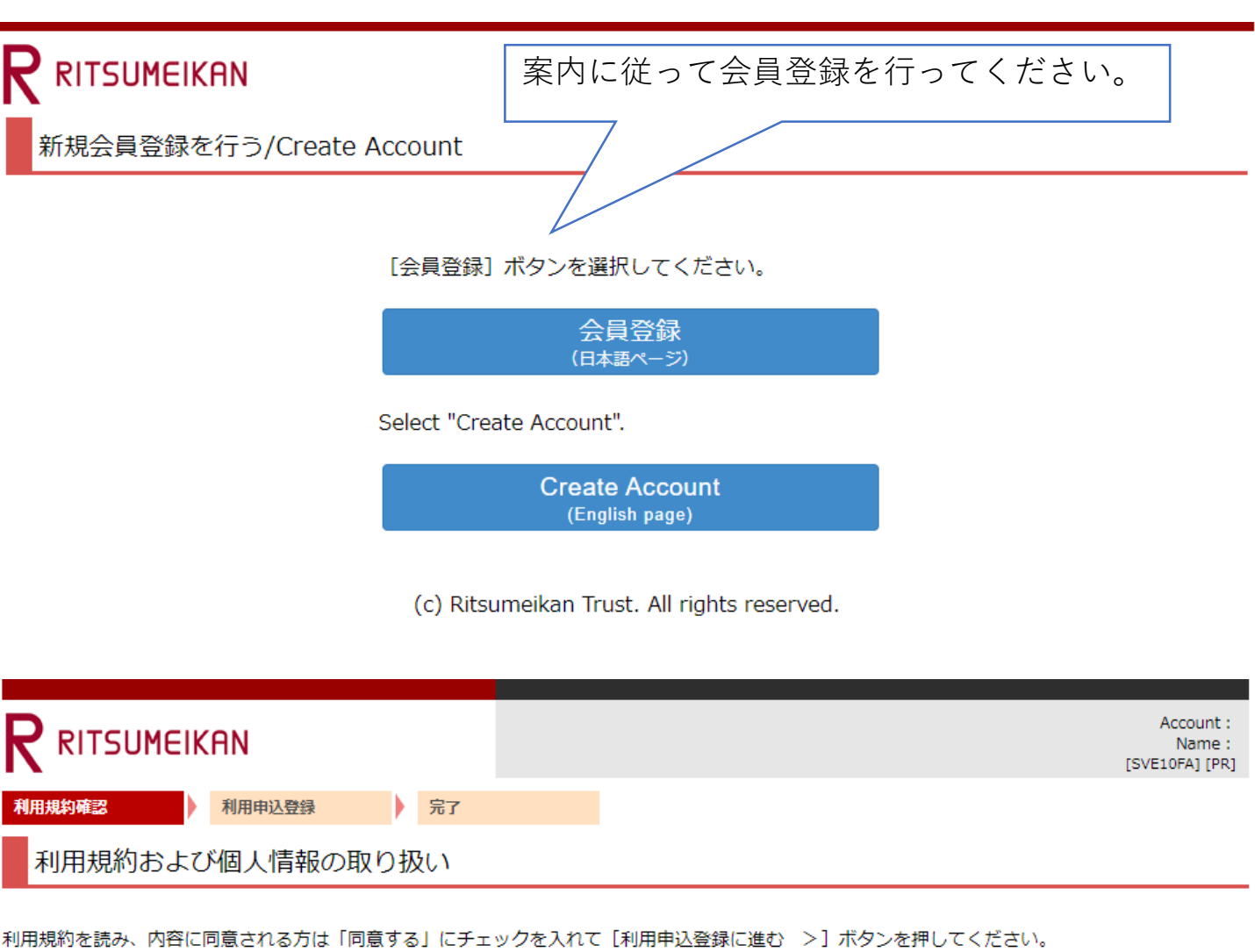

RISING-FDCの個人情報の取り扱いについて

「RISING-FDC」(以下、「本サービス」という。)は、学校法人立命館および各設置学校が実施運営する各種のプログラム、イベント、セミナー、ア ンケート等(以下、「プログラム等」という。)の告知、募集(申請、回答)、運営をおこなうことを目的としたサービスの総称です。

サービス利用者は、それぞれのプログラム等に応じ、ログインIDの取得・基本項目・その他必要な情報を登録することにより、プログラム等への申請・ 回答が可能になります。

本サービスを通じて登録された個人情報は、「学校法人立命館個人情報保護規程」、「学校法人立命館個人情報保護基本方針」、「学校法人立命館プラ イバシーポリシー」、「個人情報保護法に基づく公表事項」にもとづき適正に管理し、本サービスおよびプログラム等の目的以外には利用いたしません。

O本サービスおよびプログラム等で管理する情報

本サービスは、利用者本人を特定することを目的とする氏名、メールアドレス(以下、基本項目という。)を登録した場合、学校法人立命館として管理 および利用いたします。 また、基本項目以外の項目(以下、「個別項目」という。)は、学校法人立命館での各プログラム等の運営等に必要な項目に限定して収集および管理い たします。

○登録の有効期限

最終ログイン日付より3年間アクセスがなければ、登録を抹消いたします。

○登録情報の取り扱いについて

個人情報はじめ登録された情報の取り扱いに対するお問合せについては、ご希望のプログラム事務局へお願いします。

● 同意する ○ 同意しない

中止 利用申込登録に進む >

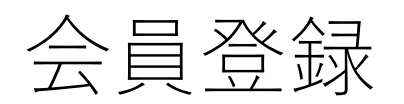

|                                                         | Account :<br>Name :<br>[SVE10FB] [PR] |
|---------------------------------------------------------|---------------------------------------|
| 利用規約確認 利用申込登録 完了                                        |                                       |
| 利用申込登録                                                  |                                       |
| RISING-FDCに登録するためには、個人のメールアドレスが必要で<br>メールアドレスを入力してください。 | です。                                   |

\* 印は入力必須項目です。

| メールアドレス(登録用) | * |  |
|--------------|---|--|
| メールアドレス(確認用) | * |  |

■RISING-FDCへの登録について

| メールアドレス入力後、[登録申請]ボタンを押してください。<br>メールアドレス登録申請後、立命館大学から会員登録のためのメールが届きます。<br>届いたメール内のURLから、会員登録に必要な情報を登録すればRISING-FDCへの登録が完了します。<br>※ドメイン指定受信を設定されている方は「ritsumei.ac.jp」を受信できるように設定してください。 |  |
|----------------------------------------------------------------------------------------------------|--|
| < 利用規約確認に戻る 登録申請                                                                                                    |  |
|                                                                                                    |  |
| メールアドレスを入力後に「登録申請」ボタンを押すと、<br>メールが届きますので、必要な情報を登録してください。                                                                                                    |  |

### 出願手続

会員登録が完了しましたら、出願手続となります。

#### Account : RITSUMEIKAN Name : [SVA4FF0] [PR] 2022年度●●学部/研究科科目等履修生(登録会員)出 出願手続の際に個人情報の取り扱 いについての同意をいただきます ので、事前こちらからご確認くだ 2022年度科目等履修生(登録会員) ●●学部/研究科 出願手続 本ページは、立命館大学科目等履修生の2022年度の出願手続ページです。 さい。 出願にあたっては、事前に科目等履修生出願手続要項を確認してください。 きます。 出願手続にあたり、以下の書類をデータでご準備ください。出願手続を進めていった際に ファイル名は半角英数字としてください。 ・顔写真(3か月以内のもの) < 全員 > ・最終学歴の卒業(見込)証明書・修了(見込)証明書 <最終学歴が立命館大学以 /方> 必要になります。 ※最終学歴が立命館大学の卒業生・修了生は証明書は不要ですが、在籍時の学会 ・在留カードまたは特別永住者証明書のコピー <該当者のみ> ・所属している大学(短大、大学院)の許可証 <該当者のみ> 出願時に提出いただいた個人情報は、法令および学校法人立命館個人情報保護 に則り、漏洩・滅失・毀損等がないよう安全に管理します。なお 不許可となった場合は、大学責任をもって廃棄します。 「個人情報保護基本方針」はこちら 「立命館大学における個人情報の取扱いについて」はこち 入力はこちら 出願手続は「入力はこちら」からお進みください。

R RITSUMEIKAN

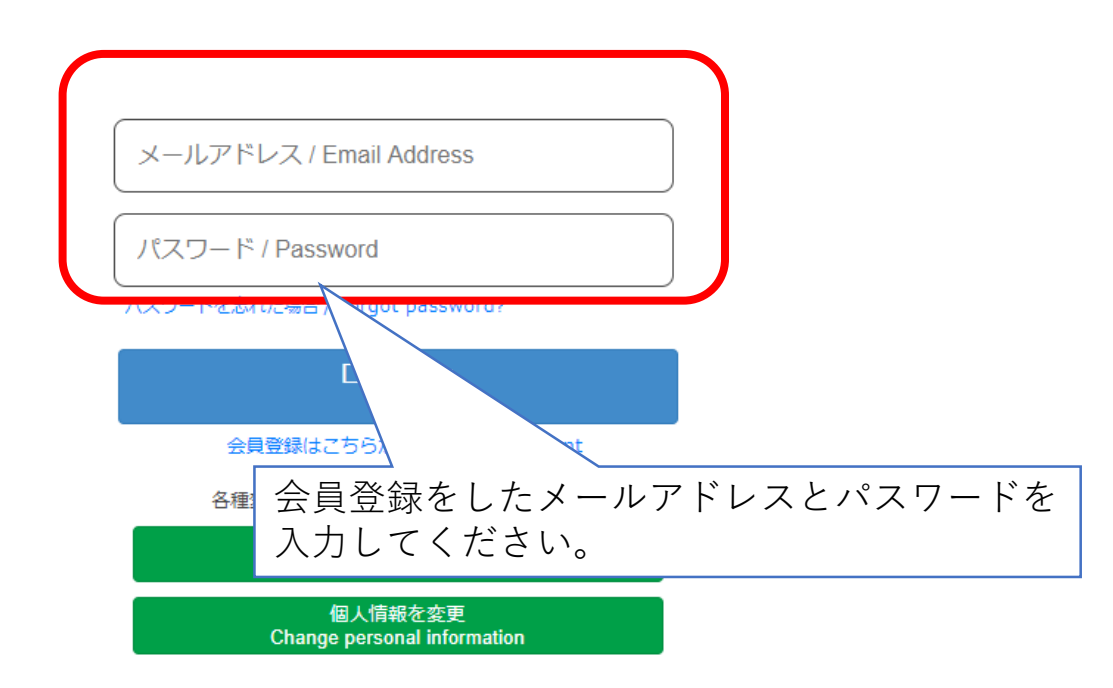

(c) Ritsumeikan Trust. All rights reserved.

### 手順(1)

### 個人情報の取り扱いについての同意

#### 科目等履修生出願

Q1 個人情報の取り扱いについての同意

「立命館大学における個人情報の取り扱いについて」を確認し、以下の個人情報に関する文書を確認したうえで、「同意する」にチェックを入れ てください。

「個人情報保護基本方針」、「立命館大学における個人情報の取扱いについて」は、出願の案内ページに掲載しています。

#### 入力が必要な項目です

私は、立命館大学で授業を履修するにあたり、立命館大学が「立命館大学における個人情報取り扱いについて」を遵守することを前提に、私の個 人情報を使用することに同意します。

同意する

中止 次に進む > 一時保存

## 手順(2-1)個人情報入力

| 出願先情報                                                                                                    |             |               |   |
|----------------------------------------------------------------------------------------------------|-------------|---------------|---|
| Q2 出願年度(学籍手続年度)                                                                                                    |             |               |   |
| 入力が必要な項目です                                                                                                    |             |               |   |
| 2022<br>2022<br><br>2022<br><br>2022<br><br>2022<br><br>2022<br><br>2022<br><br>2022<br><br>2022<br><br>2022<br><br>2022<br><br>< |             |               |   |
| Q3 非正規生種別                                                                                                    |             |               |   |
| 入力が必要な項目です                                                                                                    |             |               |   |
| ● 科目等履修生                                                                                                    |             |               |   |
| 立命館大学出身者情報                                                                                                    |             |               |   |
| Q4 立命館大学出身状況確認                                                                                                    |             |               |   |
| 入力が必要な項目です                                                                                                    |             |               |   |
|                                                                                                    | ~           |               |   |
| Q5 旧学生証番号                                                                                                    |             |               |   |
| 本学に在籍していた直近の学生証番号を入力し                                                                                                    | てください       |               |   |
| 入力が必要な項目です                                                                                                    |             |               |   |
| 学生証番号                                                                                                    |             |               |   |
|                                                                                                    |             |               | _ |
| Q6 氏名・生年月日等                                                                                                    |             |               |   |
| * 印は人力必須填目です。                                                                                                    | [           |               |   |
| お名前 / Name *                                                                                                    |             |               |   |
| お名前(英字) / Name(Alphabet) *                                                                                                    |             |               |   |
| フリガナ / Name(Furigana) *                                                                                                    |             |               |   |
| 牛年月日 / Date of Birth *                                                                                                    | yyyy/mm/dd  |               |   |
|                                                                                                    |             |               |   |
| 性別 / Gender *                                                                                                    | ○ 男性 / Male | ○ 女性 / Female |   |
| 非正規生身分                                                                                                    |             |               |   |
| 入力が必要な項目です                                                                                                    |             |               |   |
|                                                                                                    | ~           |               |   |
| 第1国籍                                                                                                    |             |               |   |
| 第1国籍                                                                                                    |             |               |   |
| // <b>E</b> /#8                                                                                                    |             |               |   |
| 外国人留学生区分                                                                                                    |             |               |   |
| 人力か必要な項目です                                                                                                    |             |               |   |
|                                                                                                    | ~           |               |   |
| 留学生費用区分                                                                                                    |             |               |   |
|                                                                                                    | ~           |               |   |
| <b>在</b> 留客格                                                                                                    |             |               |   |
|                                                                                                    |             |               |   |
|                                                                                                    | •           |               |   |

# 手順(2-2)個人情報入力

| Q7 出願者住所・連絡先                                                                               |                                                   |
|--------------------------------------------------------------------------------------------|---------------------------------------------------|
| お名前(英字)は、姓→名の順で入力してくだる<br>電話番号は、半角数字ハイフン無しで入力してく<br>生年月日は、西暦で入力してください。例:20<br>*印は入力必須項目です。 | さい。記入例:(姓)RITSUMEI (名)Hanako<br>ください。<br>00/01/01 |
| 郵便番号 *                                                                                     | 検索する                                              |
| 都道府県*                                                                                      | ✓                                                 |
| 住所(市区郡) *                                                                                  | 【郵便番号・都道府県・住所(市区郡)・住                              |
| 住所(町村) *                                                                                   | / 「「「「」」、「111」「一番地・マンンヨン寺)】<br><「検索する」機能について>     |
| 住所(番地・マンション等)                                                                              | 郵便番号横の「虫眼鏡」ボタンをクリックし                              |
| 電話番号 *                                                                                     | て、検索回面上で郵便番号を直接人力して検<br>索し、自動入力することもできます。         |
| 学費請求先情報                                                                                    | ■ ● 郵便器号情報検索                                      |
| * 印は入力必須項目です。                                                                              | 検索条件を入力してください。                                    |
| お名前 *                                                                                      | ジ友当今                                              |
| 郵便番号                                                                                       | 世所<br>(方ナ)                                        |
| 都道府県                                                                                       | 10003 (株形)<br>                                    |
| 住所(市区郡)                                                                                    |                                                   |
| 住所(町村)                                                                                     |                                                   |
| 住所(番地・マンション等)                                                                              |                                                   |
| 電話番号                                                                                       |                                                   |
|                                                                                            |                                                   |

一時保存

案内ページへ戻る

< 前に戻る 次に進む >

2022年度科目等履修生出願手続

### 手順(3)学歴情報入力

| Q8 学歴         |                    |  |
|---------------|--------------------|--|
| 入力が必要な項目で     | ਟਰ <b>ਸ</b>        |  |
|               | ~                  |  |
| 終了年月          |                    |  |
| 入力が必要な項目で     | ರ್ <b>ಕ</b>        |  |
| YYYY/MM       |                    |  |
|               |                    |  |
| 出身高校名         |                    |  |
|               |                    |  |
| 高校課程          |                    |  |
|               |                    |  |
| 出身大学/大学院情     | 報                  |  |
| 出身大学名         |                    |  |
| 学部・学科名        |                    |  |
| 出身大学院名        |                    |  |
| 専攻名           |                    |  |
|               |                    |  |
| 、<br>案内ページへ戻る | < 前に戻る 次に進む > 一時保存 |  |

# 手順(4-1)希望科目入力

#### Q9 希望科目(1科目目)

入力が必要な項目です

授業コード(半角5桁で入力してください、例:10000)

科目名

クラス(半角で入力してください)

単位数(半角1桁で入力してください、例:2)

学部名・研究科名

期間(春学期・夏集中・秋学期・冬集中・通年)

開講曜日(例:月)

開講時限(数字のみ入力してください、例:2限の場合は2)

担当者名

#### Q10 希望科目(2科目目)

授業コード(半角5桁で入力してください、例:10000)

科目名

クラス(半角で入力してください)

単位数(半角1桁で入力してください、例:2)

学部名・研究科名

期間(春学期・夏集中・秋学期・冬集中・通年)

開講曜日(例:月)

開講時限(数字のみ入力してください、例:2限の場合は2)

担当者名

## 手順(4-2)希望科目入力

#### Q11 希望科目(3科目目)

授業コード(半角5桁で入力してください、例:10000)

科目名

クラス(半角で入力してください)

単位数(半角1桁で入力してください、例:2)

学部名・研究科名

期間(春学期・夏集中・秋学期・冬集中・通年)

開講曜日(例:月)

開講時限(数字のみ入力してください、例:2限の場合は2)

担当者名

#### Q12 希望科目(4科目目)

授業コード(半角5桁で入力してください、例:10000)

科目名

クラス(半角で入力してください)

単位数(半角1桁で入力してください、例:2)

学部名・研究科名

期間(春学期・夏集中・秋学期・冬集中・通年)

開講曜日(例:月)

\_\_\_\_\_

開講時限(数字のみ入力してください、例:2限の場合は2)

担当者名

# 手順(4-3)希望科目入力

Q13 希望科目(5科目目)

### 授業コード(半角5桁で入力してください、例:10000) 科目名 クラス(半角で入力してください) 単位数(半角1桁で入力してください、例:2) 学部名・研究科名 期間(春学期・夏集中・秋学期・冬集中・通年) 開講曜日(例:月) 開講時限(数字のみ入力してください、例:2限の場合は2) 担当者名 Q14 科目数 文系履修科目数 理系履修科目数 Q15 単位数 文系履修単位数 理系履修単位数 Q16 学費パターンコード 入力が必要な項目です 設定なし 次に進む > く 前に戻る 一時保存 案内ページへ戻る

### 手順(5)志望理由入力

| Q17 志望理由    |           |             |      |  |  |
|-------------|-----------|-------------|------|--|--|
| 志望理由を500字程度 | 夏で入力してくださ | <u>き</u> い。 |      |  |  |
| 入力が必要な項目です  | ŧ         |             |      |  |  |
|             | -         |             |      |  |  |
|             |           |             |      |  |  |
|             |           |             |      |  |  |
|             |           |             |      |  |  |
|             |           |             |      |  |  |
|             |           |             |      |  |  |
|             |           |             |      |  |  |
|             |           |             |      |  |  |
| 空中 ページ ショフ  |           | 101-14+1    |      |  |  |
| 美内ハーンハ戻る    | < 肌に戻る    | 大に進む >      | 一时保仔 |  |  |

### 手順(6)書類添付

| Q18 顏写真 添付                                                                                |
|-------------------------------------------------------------------------------------------|
| 科目等履修生用の写真を添付してください。その際、ファイル名は半角英数字としてください。<br>入力が必要な項目です                                 |
| 「編集画面を開く」ボタンで画像ファイルを作成してください。<br>Select "Edit" to select and edit the image file.         |
| 科目等履修生用写真                                                                                 |
| 編集画面を開く クリア                                                                               |
| 作成したファイルが正しいか確認してください。<br>Check the image file you had edited.                            |
| Q19 最終学歴の卒業証明書 添付                                                                         |
| 立命館大学出身の方以外は、最終学歴の卒業証明書をデータ添付してください。その際、ファイル名は半角英数字としてください。<br>データ形式は、pdf、jpg、pngのいずれかです。 |
| 参照 クリア                                                                                    |
| Q20 在留力ードまたは特別永住者証明書のコピー                                                                  |
| 日本国籍を有しない方のみ提出してください。                                                                     |
| 参照 クリア                                                                                    |
| Q21 所属している大学(短大、大学院)の許可証                                                                  |
| 他の大学、短大ならびに大学院に在籍しながら(通信教育を含む)科目等履修を希望する方のみ提出してください。                                      |
| 参照 クリア                                                                                    |
| 案内ページへ戻る < 前に戻る 申請内容確認へ進む > 一時保存                                                          |

## 手順(7)確認画面

#### 2022科目等履修生(登録会員)

#### プレビュー画面です。(確認画面)

| 科目等履修生出願                                                                              |
|---------------------------------------------------------------------------------------|
| Q1 個人情報の取り扱いについての同意                                                                   |
| 「立命館大学における個人情報の取り扱いについて」を確認し、以下の個人情報に関する文書を確認したうえで、「同意する」にチェックを入れ                     |
| てください。<br>「個人情報保護基本方針」、「立命館大学における個人情報の取扱いについて」は、出願の案内ページに掲載しています。                     |
| 入力が必要な項目です                                                                            |
| 私は、立命館大学で授業を履修するにあたり、立命館大学が「立命館大学における個人情報取り扱いについて」を遵守することを前提に、私の個<br>人情報を使用することに同意します |
|                                                                                       |
|                                                                                       |
| 出願先情報                                                                                 |
| Q2 出願年度(学籍手続年度)                                                                       |
| 入力が必要な項目です                                                                            |
| 2022                                                                                  |
| Q3 非正規生種別                                                                             |
| 入力が必要な項目です                                                                            |
| ● 科目等履修生                                                                              |
| 立命館大学出身者情報                                                                            |
| Q4 立命館大学出身状況確認                                                                        |
|                                                                                       |
|                                                                                       |
| 少败                                                                                    |
|                                                                                       |
|                                                                                       |
|                                                                                       |
|                                                                                       |
|                                                                                       |
| Q20 在留力ードまたは特別永住者証明書のコピー                                                              |
| 日本国籍を有しない方のみ提出してくたさい。                                                                 |
|                                                                                       |
| Q21 所属している大学(短大、大学院)の許可証                                                              |
| 他の大学、短大ならびに大学院に在籍しながら(通信教育を含む)科目等履修を希望する方のみ提出してください。                                  |
|                                                                                       |

申請内容提出 < 申請入力に戻る 中止

### 手順(8)受付完了

### 受付完了画面

2022科目等履修生出願受付

科目等履修生の出願受付が完了いたしました。 出願いただいた内容について、事務室より連絡することがあります。

(ANS20210222142649012903126)

案内ページへ戻る

閉じる

受付完了メール(イメージ)

2022年度科目等履修生の出願受付を完了しました。 出願いただいた内容について、事務室より連絡することがあります。 受付番号:ANS20210222142649012903126